نحوه ثبت نام وثبت درخواست درسامانه تسهیلات بند (حد) تبصره ۱۸ ماده قانون بودجه سال ۱۴۰۱ صندوق پژومش وفناوری غیردولتی صنعت نفت مندوق پژوهش و فناوری صنعت نفت

به نام خدا

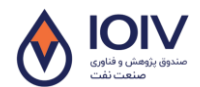

. نحوه ثبت نام وثبت در خواست در سامانه تسهیلات بند (ه) تبصره ۱۸ ماده واحده قانون بودجه ۱۴۰۱ وزارت نفت

## ۱- آدس ملل:: my.ioiv.ir

۲- ثبت نام درسامانه:

۱. در صورتی که در سامانه عضو نیشید، با انتخاب کزینه ثبت نام به بخش ثبت نام وارد می شوید:

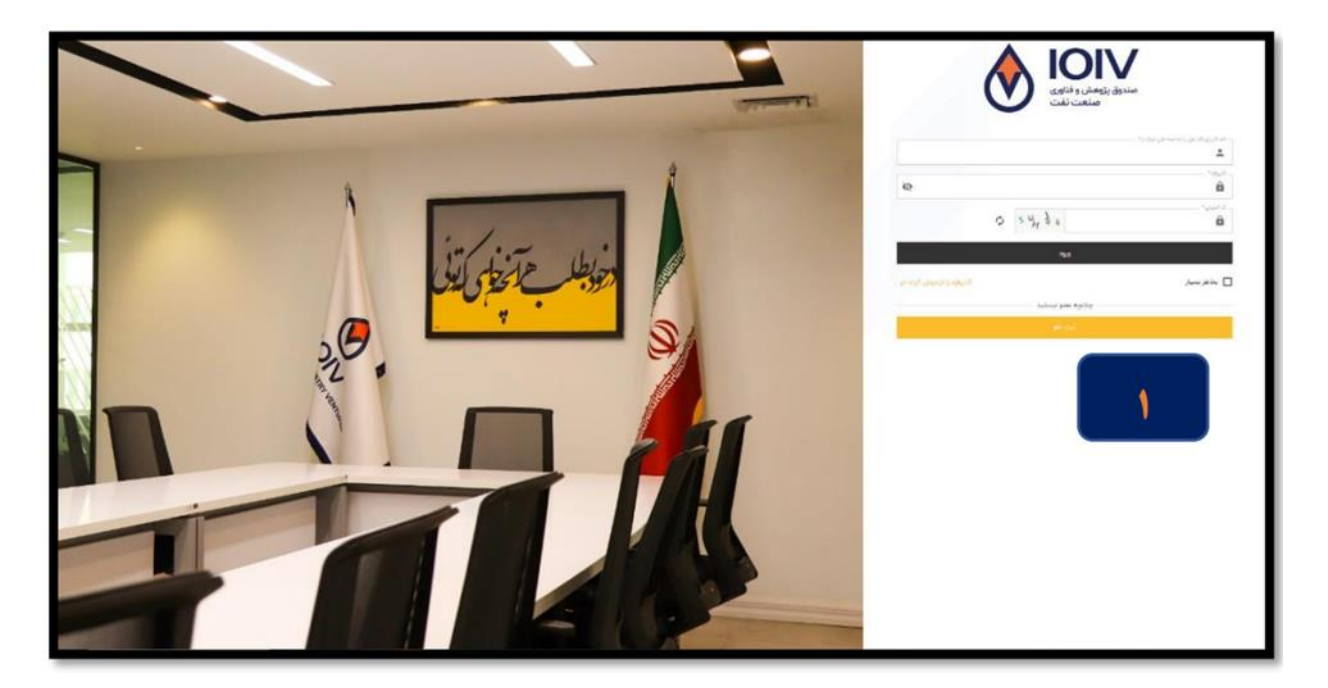

۲. در قسمت نوع کاربری حمّاکزینه حقوقی (برای دریافت تسهیلات قسمت حقیقی غیرِفعال است) را انتخاب کنید.

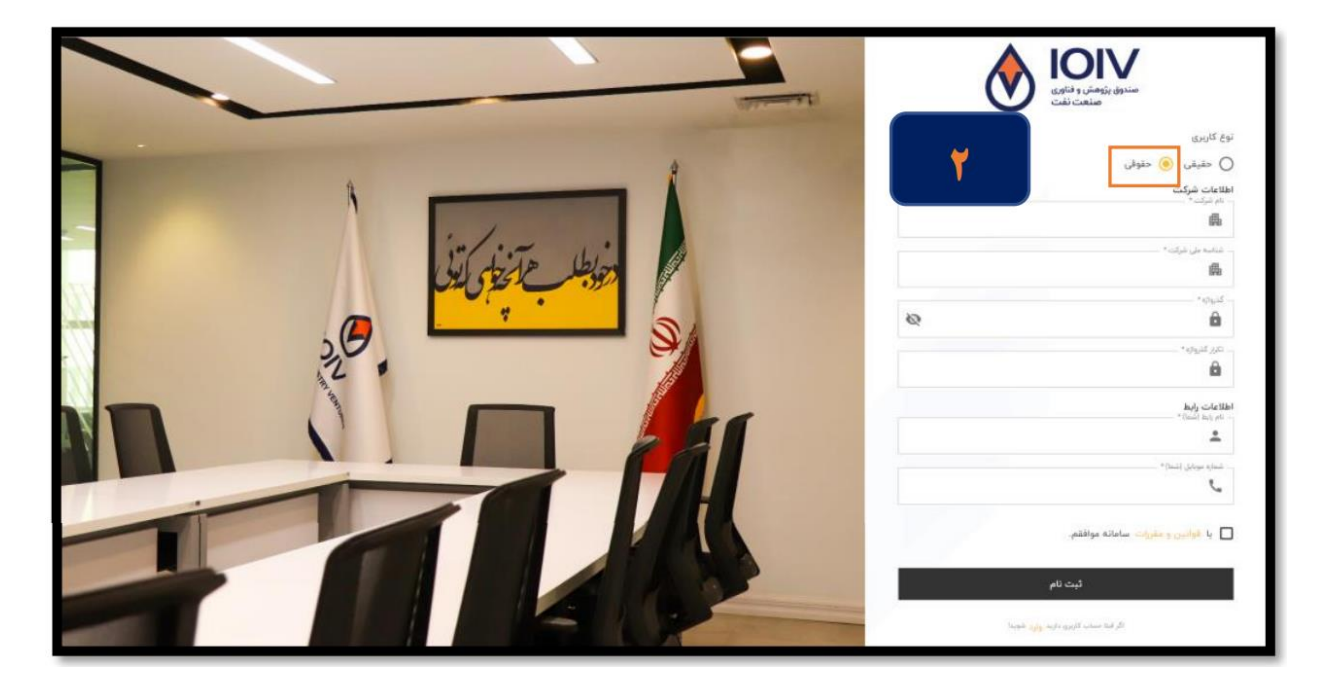

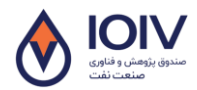

بخوه ثبت مام وثبت درخواست در سامانه تسهیلات بند (ه) تبصیره ۱۸ ماده واحده قانون بود جدا ۱۴۰ وزارت نفت

|     | مندوق پژوهش و فناوری<br>صنعت نفت      |
|-----|---------------------------------------|
|     | نوع کاربری                            |
|     | 🔿 حقيقى 🧿 حقوقى                       |
|     | اطلاعات شرکت<br>نام شرکت *            |
|     | 曲 🍟 .                                 |
|     | – شناسه ملى شركت *                    |
|     | 日本                                    |
| 22  | - گذروازه *<br>ص                      |
| d'i |                                       |
|     | تکرار گذرواژه +<br>۲                  |
|     | اطلاعات رابط<br>نام رابط (شما) *      |
|     | ÷ –                                   |
|     | شماره موبایل (شما) *                  |
|     | با قوانین و مقررات سامانه موافقم.     |
|     | ثبت نام<br>ا                          |
|     | اگر قبلا حساب کاربری دارید وارد شوید! |

۳. دراین قسمت اطلاعات شکرت و موارد خواسة شده راوارد نامید. ۴. دراین قسمت اطلاعات رابط، نام و نام خانوادگی رابط بین شکرت وصندوق ہمراہ باشارہ تماس را تکمیل فرمائید. ۵. دراین قسمت حمّایس از مطالعه قوانین و مقررات، کزینه "باقوانین موافقهم »را انتخاب نائید. ع. دریامان برروی دکمه ثبت نام کلیک کنید. ۲. در صورت متقل نشدن به صفحه اول، در عبارت زیر روی کلمه وارد کلیک کنید. اگر قبلا حساب کاربری دارید <mark>وارد</mark> شوید!

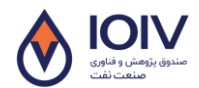

. نحوه ثبت نام وثبت در خواست در سامانه تسهیلات بند (ه) تبصره ۱۸ ماده واحده قانون بودجه ۱۴۰۱ وزارت نفت

۳- ورودبه سامانه

۸. در صفحه اصلی نام کاربری (شناسه ملی شکرت)، کذرواژه کد امنیتی را امنیتی وارد نموده و کزینه <mark>ورود</mark> را انتخاب فرمائید.

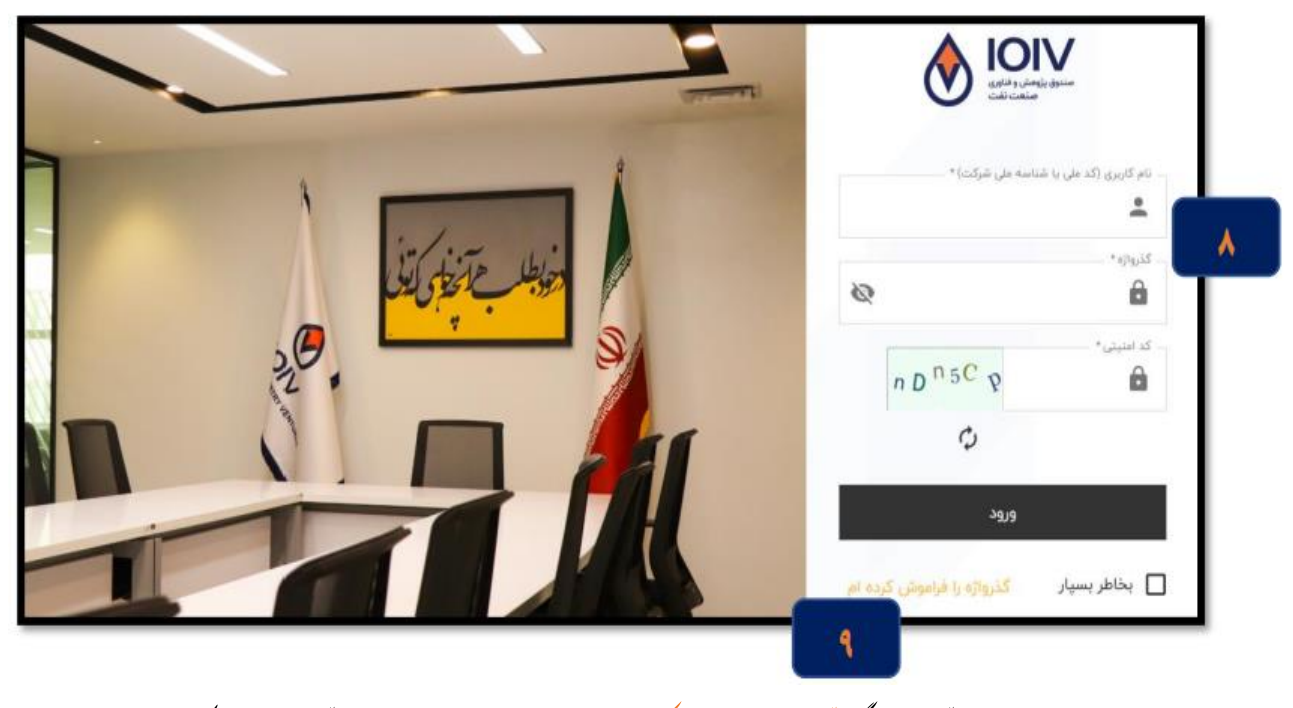

۹. در صورت فراموش نمودن کذرواژه، کزینه کذرواژه را فراموش کرده ام را انتخاب و مراحل را جهت بازیابی کذراژه خود طی کنید.

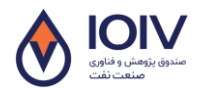

. نحوه ثبت نام وثبت در خواست در سامانه تسهیلات بند (۵۰) تبصره ۱۸ ماده واحده قانون بود جه ۱۴۰۱ وزارت نفت

۴- ثبت در خواست ۰۰. پس از وارد شدن به برتال از منوی سمت راست زیرمجموعه بخش خدمات، کزینه درخواست تسهیلات / لنیریکراانتخاب و سپس برمبنای نوع طرح (بروژه) برروی یکی از کرنه مای: تسهیلات بند (ه) تبصره ۱۸ شکرت ملی کاز ایران، تسهیلات بند (ه) تبصره ۱۸ شکرت ملی صنایع بشروشیمی ایران ویا تسهیلات بند (ه) تبصره ۱۸ شکرت ملی نفت ایران کلیک تانید. لازم به توضیح است شرکت پای دارای قرار داد با سر یک از سه شرکت فوق الذکر دارای اولویت دیافت تسهیلات در آن شرکت خواہند بود. لذا شرکت ،ایسی درخواست خود را با اولویت برای کار فرمایی که با آن قرار داد جاری دارند، ثبت نایند.

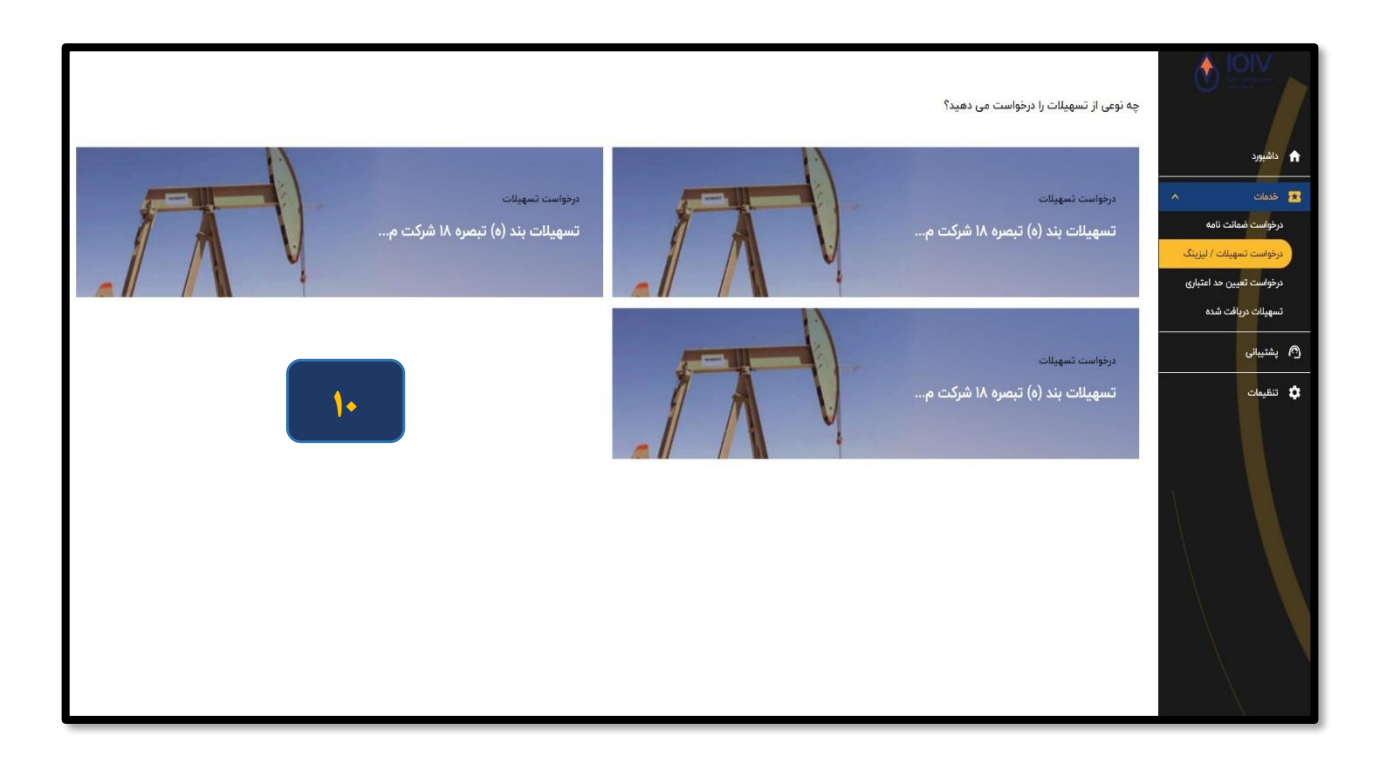

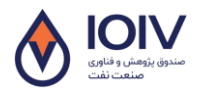

. نحوه ثبت نام وثبت در خواست در سامانه تسهیلات بند (ه) تبصره ۱۸ ماده واحده قانون بودجه ۱۴۰۱ وزارت نفت

۱۱. پس از وارد شدن به صفحه درخواست تسهیلات، در مرحله اول نسبت به تکمیل اطلاعات شکرت اقدام نائید.

| I = 0     I = 0     I |                                                                                                    | ی منبق بومش و قاوی مندر، ندر |                                                        |
|----------------------------------------------------------------------------------------------------|----------------------------------------------------------------------------------------------------|------------------------------|--------------------------------------------------------|
|                                                                                                    |                                                                                                    | 🛖 ثبت درخواست تسهيلات        | 0                                                      |
|                                                                                                    | اطلاعات شرکت                                                                                                    | 🔵 اطلاعات شوکت               | 10.00 m                                                |
| "                                                                                                    | دیگانی افغان ایرانیک<br>ایرون می دود.<br>ایرون می دود.<br>میرون میرود.                                                                                                    |                              | A class I                                              |
| aga anga 👘 🖉 🖉 🖉 🖉 🖉 🖉 🖉 🖉 🖉 🖉 🖉 🖉 🖉                                                                                                    | post a                                                                                                    | 🕚 اطاعات ثبتی شرکت           | میں دریادہ میں اور اور اور اور اور اور اور اور اور اور |
|                                                                                                    | a not the state of the state of |                              | ری بندینی<br>میبند                                     |
|                                                                                                    | ای میترا دید. باد برد مید.<br>ای بید بین                                                                                                    | padgar ciletiki 🛛 🌒          |                                                        |
|                                                                                                    | اطلعات تمامى شركت                                                                                                    | ngatar ciriyat gelaket 🛛 🔘   |                                                        |
| ອັດປະດິດ<br>ສິ.<br>ສາມາດ                                                                                                    | € 8000<br>9 mm<br>10<br>8 coupts<br>8 coupts                                                                                                    | القامات تسويلات              |                                                        |
| ·                                                                                                    | ی سی                                                                                                    | المتعدي تكميل                |                                                        |
|                                                                                                    | ~                                                                                                    | ارسال درخوانست               |                                                        |

۱۲. در مرحله بعد نسبت به تکمیل اطلاعات ثبتی شکرت اقدام نائید.

| +) 🗶 🗏 🖾 😡 (aka) (aka)                                                                                                    |                                                                                                    | مى مندوق پژوهش و فناورى منعت نقت<br>فارى منعت نقت شەرىخواست تسهيلات |                                                                      |
|----------------------------------------------------------------------------------------------------|----------------------------------------------------------------------------------------------------|---------------------------------------------------------------------|----------------------------------------------------------------------|
|                                                                                                    | اطلاعات ثبتى                                                                                                    | اطلاعات شرکت                                                        | ی خدمات ۸                                                            |
| البين المعالي المعالي<br>المعالي المعالي المعالي المعالي المعالي المعالي المعالي المعالي المعالي المعالي المعالي المعالي المعالي معالي مع<br>المعالي المعالي المعالي المعالي المعالي المعالي المعالي المعالي المعالي المعالي المعالي المعالي المعالي معالي ا                                                                                                    | * cuj 1 slaž<br>Gritink, 1<br>1                                                                                                    |                                                                     | درخواست ضمالت نامه<br>درخواست تسهیلات / لیزینگ<br>تسهیلات دریافت شده |
| به (۱۹۹۵) می از این می می این این می این می ای<br>می این می این می این می این می این می این می این می این می این می این می این می این می این می این می این می این می این می این می این می این می این می این می این می این می این می این می این می این می این می این می این می این می این می | ت المرابعة المرابعة | اطلاعات ثبتی شرکت                                                   | ۸ بشتیبانی<br>۲۰۰۵ تنقیمات                                           |
|                                                                                                    | ئېت پېژگشت                                                                                                    | اطلاعات سهامدار                                                     |                                                                      |

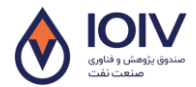

## . نحوه ثبت نام وثبت در خواست در سامانه تسهیلات بند (ه) تبصره ۱۸ ماده واحده قانون بودجه ۱۴۰۱ وزارت نفت

۱۳. سپ اطلاعات سهامداران شرکت راوارد نانید.

|                                               | صندوق پژوهش و فناوری صنعت نفت<br>شدت د منطاست . تسمی الفت | مں     |                                                                    |
|-----------------------------------------------|-----------------------------------------------------------|--------|--------------------------------------------------------------------|
| اطلاعات سهامداران                             | لبت درمواست تشهیدت<br>اطلاعات شرکت                        | т<br>• | داشبورد داشبورد داشبورد داشبورد داشبورد داشبورد                    |
| ا الله الم فرد حقیقی/شرکت *<br>نرم خضیت *<br> | اطلاعات ثبتى شركت                                         |        | درخواست ضعالت نامه<br>درخواست تسهیلت / لیزینگ<br>تسهیلت دریافت شده |
| + اشافه نمودن<br>مرحله بعد بازگشت             |                                                           |        | و، بسیبی                                                           |
|                                               | اطلاعات سهامدار                                           |        |                                                                    |

۱۴. پس از تکمیل اطلاعات سهامداران، نسبت به تکمیل اطلاعات اعضای ہیأت مدیرہ شکرت و تعیین افراد دارای حق امضا اقدام نائید.

| دریافت راهنما 🗉 😑 🕞 |                           |                                                                                               | صندوق پژوهش و فناوری صنعت نفت | ص |                                                |
|---------------------|---------------------------|-----------------------------------------------------------------------------------------------|-------------------------------|---|------------------------------------------------|
|                     | امضا (منحصرا حقيقى)       | ت اعضای هیئت مدیره و دارندگان حق                                                              | اطلاعا<br>اطلاعات شرکت        | • |                                                |
|                     | ادکی 🕯 نام پدر *          | تام 🔹 تام خانوا                                                                               | 1                             |   |                                                |
| م تلقن ثابت         | سادره *                   | كدملى* 🔍 ش.شناس                                                                               | 0                             |   | 🔒 داشيورد                                      |
| • سمت               | درک تحصیلی 🖈  (شته تحصیلی | تلفن ممراه 🍂 آخرین م                                                                          | اطلاعات ثبتی شرکت             | • | 🖈 خدمات 🔨                                      |
|                     |                           | آدرس                                                                                          | ń                             |   | درخواست ضمانت نامه<br>درخواست تسهیلات / لیزینگ |
|                     |                           | این فرد حق امضا دارد                                                                          |                               |   | تسهيلات دريافت شده                             |
|                     | ره حصور درد<br>:          | به عنوان نماینده یخی از شهامداران در هینت مدیر<br>در هیئت مدیره شرکتی دیگر دارای سهام می باشد | اطلاعات سهامدار               | • | 👩 پشتیبانی                                     |
|                     | + اضافه تمودن             |                                                                                               |                               |   | 🔹 تنظيمات                                      |
|                     | _                         | a dia                                                                                         |                               |   |                                                |
|                     |                           | فرحته بعد                                                                                     | اعضای هیئت مدیره              | • |                                                |
|                     |                           |                                                                                               |                               |   |                                                |

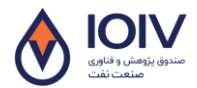

. نحوه ثبت نام وثبت در خواست در سامانه تسهیلات بند (ه) تبصره ۱۸ ماده واحده قانون بودجه ۱۴۰۱ وزارت نفت

۱۵. نسبت به تکمیل اطلاعات مربوط به تسهیلات درخواستی (از حبله منیران تسهیلات، موضوع درخواست و. . . اقدام نائید.

|                       |                          | 📥 ثبت درخواست تسهيلات | 🖈 داشبورد                                      |
|-----------------------|--------------------------|-----------------------|------------------------------------------------|
|                       | اطلاعات تسهيلات          | 🔵 اطلاعات شرکت        | \star فدمات 🔨                                  |
| 10                    | 🛚 مبلغ تسهيلات (ريال)    |                       | درخواست ضمانت نامه                             |
|                       | 🖍 موشوع درخواست •        |                       | درخوا <b>ست ت</b> سهیل <i>ات / لیزینگ</i>      |
|                       | ا توفيحات                | اطلاعات ثبتی شرکت     | درمواست تعیین حد اعتباری<br>تسهیلات دریافت شده |
|                       |                          |                       | 🐴 پشتیبانی                                     |
|                       |                          |                       | تنظيمات                                        |
|                       |                          | اطلاعات سهامدار       |                                                |
|                       | 🔮 مرجع معرفی کننده       |                       |                                                |
|                       | 单 شماره نامه معرفی کننده |                       |                                                |
| 篇 شهر محل اچرای طرح * | 🕅 استان محل اجرای طرح *  | اعضای هیئت مدیره      |                                                |
|                       | حوزه فناوری طرح تسهیلات  |                       |                                                |
|                       | لېن بوژهند               | 🔵 اطلاعات تسهيلات     |                                                |
|                       |                          |                       |                                                |

ع۱. دراین مرحله در صورت دانش بنیان بودن، اطلاعات دانش بنیانی شرکت را تکمیل نائید.

| +) ± = = ••••                             |                                  |                                | ص مندوق پژوهش و فناوری صنعت نفت |                                        |
|-------------------------------------------|----------------------------------|--------------------------------|---------------------------------|----------------------------------------|
|                                           |                                  | دانش بنيان هستيم               |                                 |                                        |
|                                           |                                  | اطلاعات دانش بنیانی<br>محمد فک |                                 |                                        |
|                                           | Ψ                                | ( <sub>12</sub> ) ©            | اطلاعات ثبتی شرکت               | 🟫 داشبورد                              |
| تاريخ اعتبار گواهی نوع گواهی دانش بنیانی  | نناوری حوزه کاری تاریخ اخذ گواهی | نام محصول/خدمت حوزه ا          |                                 | ددمات مدان المه<br>درخواست قومانت نامه |
| تاريخ وارد نشده است اطلاعات وارد نشده است | و گاز خدماتی تاریخ وارد نشده است | نفت اطلاعات وارد نشده است نفت  |                                 | درخواست تسهیلات / لیزینگ               |
|                                           |                                  |                                | اطلاعات سهامدار                 | تسهيلات دريافت شده                     |
| Ψ                                         | الله المرية كارى                 | 🤔 حوزہ فناوری                  |                                 | متيبتي                                 |
|                                           | 🗂 تاريخ اعتبار                   | 🗂 تاريخ اخذ گواهي              |                                 | تنقيمات                                |
|                                           | + الماقه تمودن                   |                                | اعضای هیئت مدیره                |                                        |
|                                           |                                  |                                | -                               |                                        |
|                                           | بازكشت                           | ئبت                            |                                 |                                        |
|                                           |                                  |                                | اطلاعات تسهيلات                 |                                        |
|                                           |                                  |                                |                                 |                                        |
|                                           |                                  |                                |                                 |                                        |
|                                           |                                  |                                | اطلاعات تکمیلی                  |                                        |

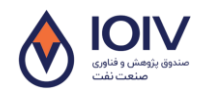

۱۷. در نهایت در مرحله ارسال در خواست پس ازباز بینی اطلاعات وارد شده، با امتحاب کزینه مانید در خواست نسبت به ارسال در خواست تسهیلات

اقدام غائيد.

| اطلاءات استقرار               | اطلاعات تكميلى                      | درخواست تسهیاند / تیزینگ<br>تسهیاند شریافت شده |
|-------------------------------|-------------------------------------|------------------------------------------------|
| ەر <b>يارک مستقريم؟</b> - خير | دانش بنيان هستيم؟ بله               |                                                |
|                               | خ <b>لاق هستیم؟</b> خیر             |                                                |
|                               | شتاب دهنده غيردانش بنيان هستيم؟ خبر | ې تنغيمات                                      |
|                               | فضای کار اشتراکی هستیم؟ خبر         |                                                |
|                               | فناور مستيم؟ خير                    |                                                |
|                               | مادراتی مستیم؟ خبر                  |                                                |
|                               | وفعيت شركت: ادريا                   |                                                |
|                               |                                     |                                                |
|                               |                                     | 117                                            |
|                               | تاييد درخواست بازگشت                |                                                |
|                               |                                     |                                                |
|                               |                                     | $\langle \rangle$                              |
|                               |                                     |                                                |

در سریک از مراحل بالادر صورت نیاز به ویرایش اطلاعات مراحل قبلی می توانید با انتخاب کزینه بازکشت نسبت به اصلاح اطلاعات اقدام كنيد.